## How to Use the Transit App as a Student

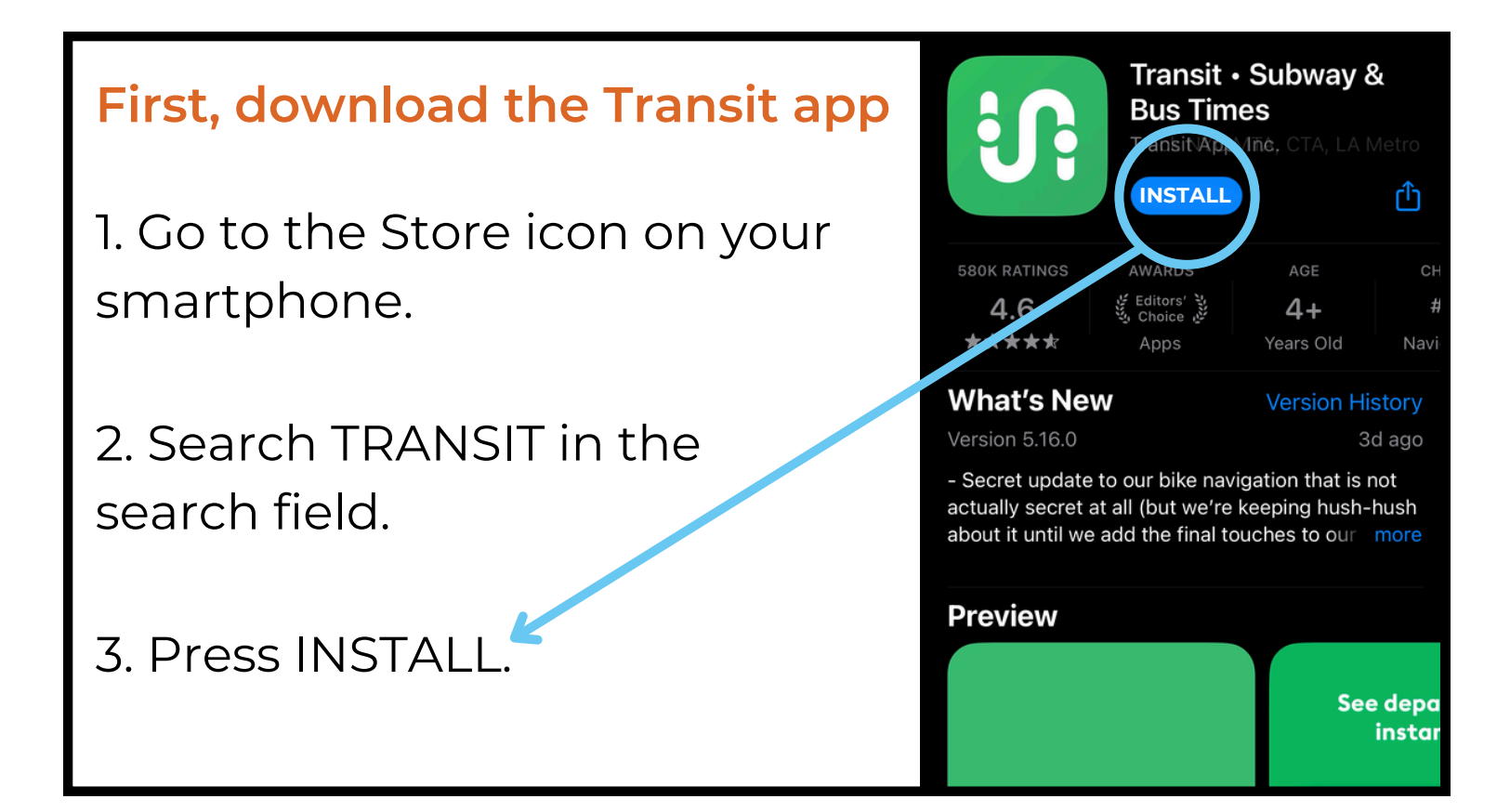

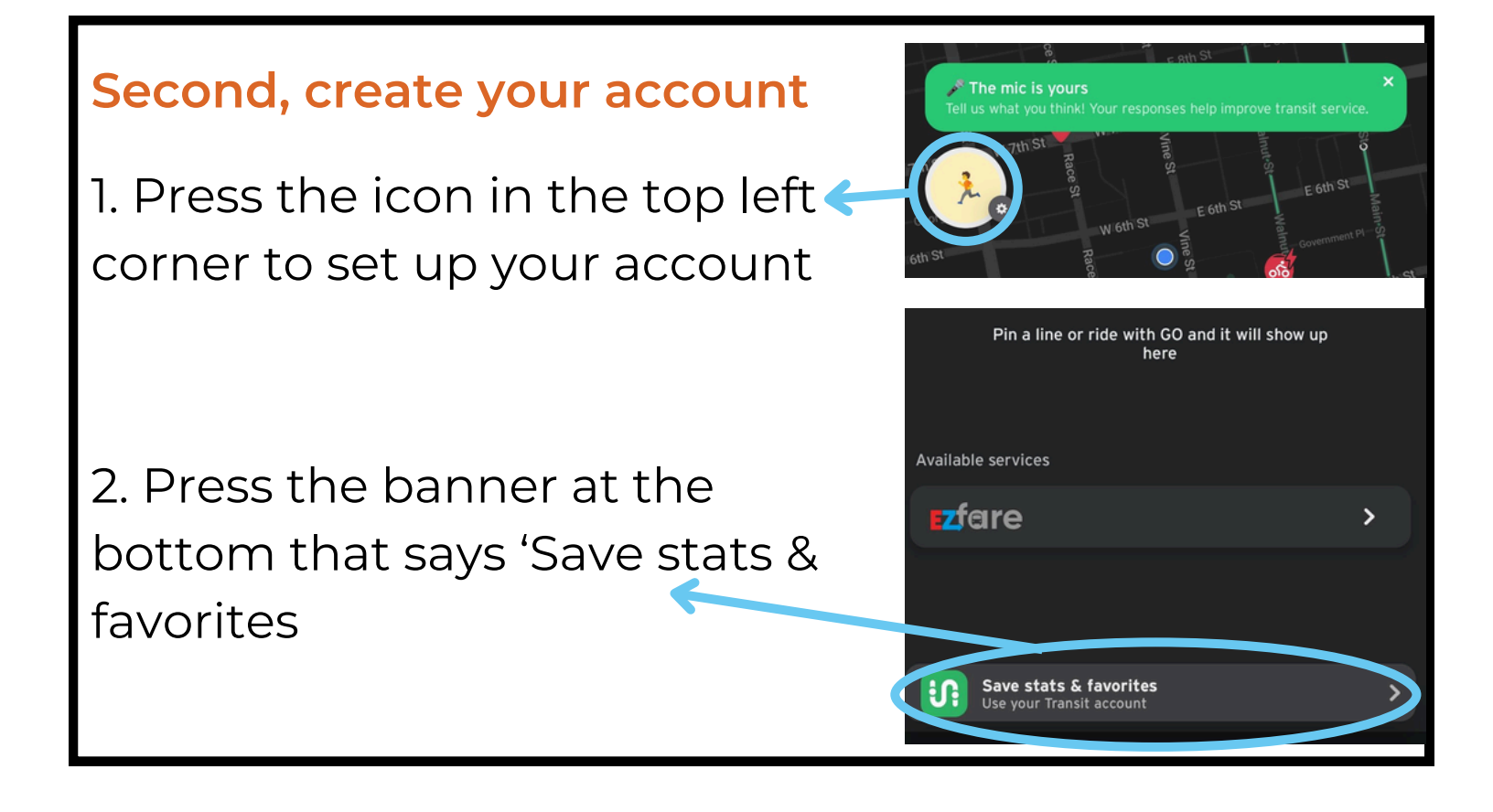

#### Second, cont.

| reate a<br><b>ew accou</b> | nt |  |
|----------------------------|----|--|
|                            |    |  |
| UC                         |    |  |
| Last name                  |    |  |
|                            |    |  |

### 3. Enter your university email address

| Create                                                             |   |
|--------------------------------------------------------------------|---|
| , cal passiona                                                     |   |
| Perfect.<br>At least 8 characters, including 1 letter and 1 number |   |
| Cincinnati2024                                                     | ٢ |
| Sign up for occasional emails about new app features               | 0 |
| Agree to Transit's Terms of Use                                    | 0 |

5. Create your password

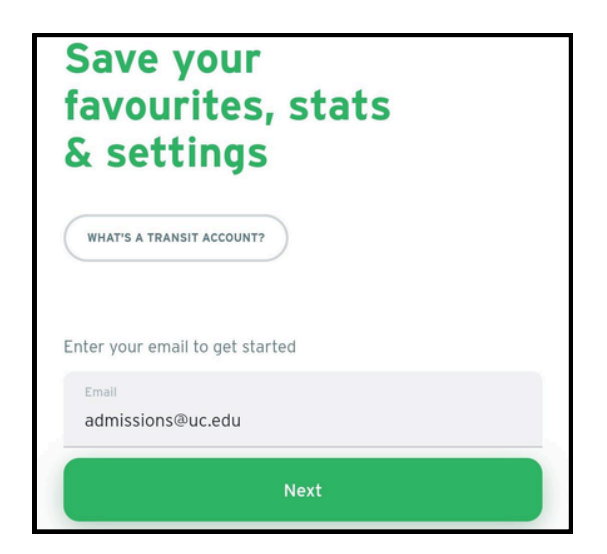

# 4. Input your full first and last name

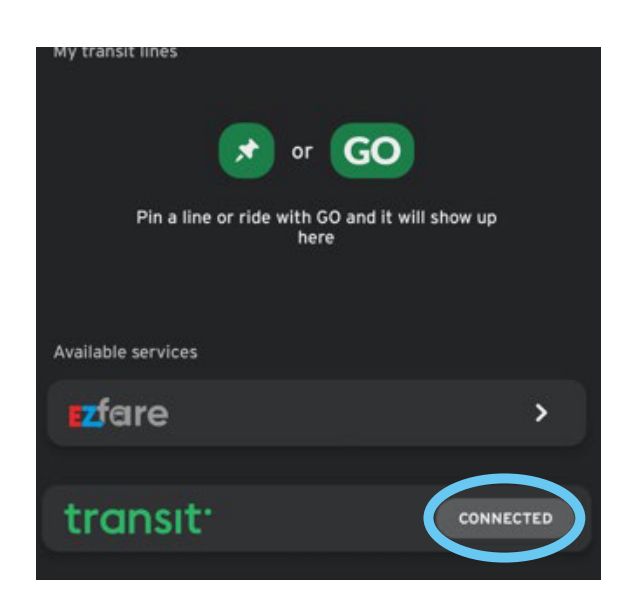

6. When your account says 'connected', you are good to go.

## **IMPORTANT STEP!**

You must sync to EZfare. If this is not completed, you <u>will not</u> be able to access your free pass.

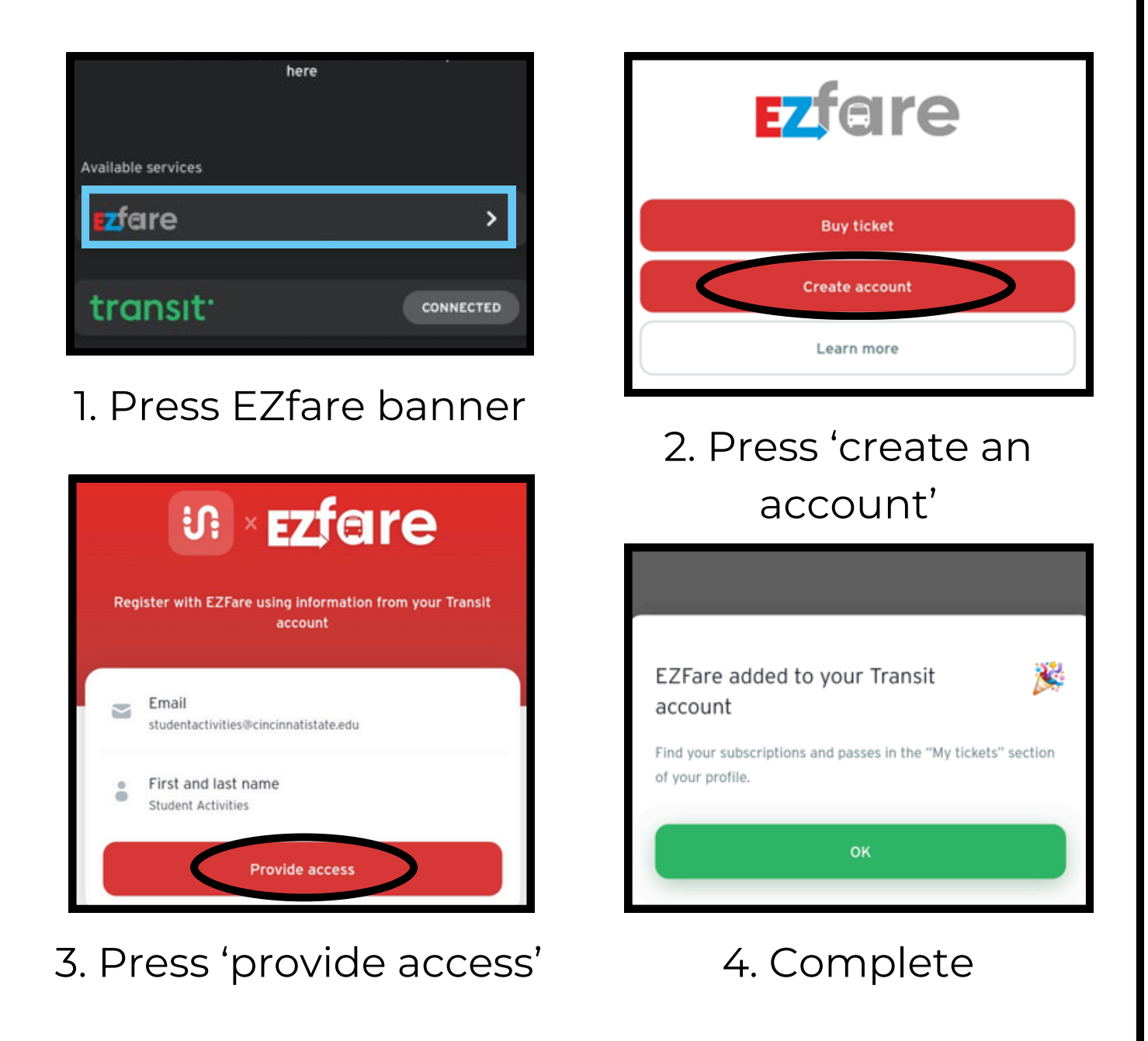